# **SIUGUARANÍ** MÓDULO DE GESTIÓN ACADÉMICA

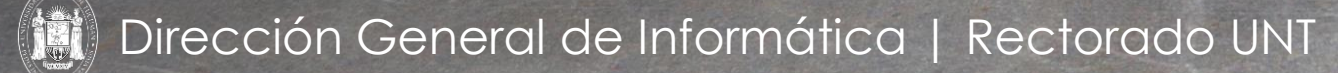

# SIU Guaraní – Acceso al Menú principal

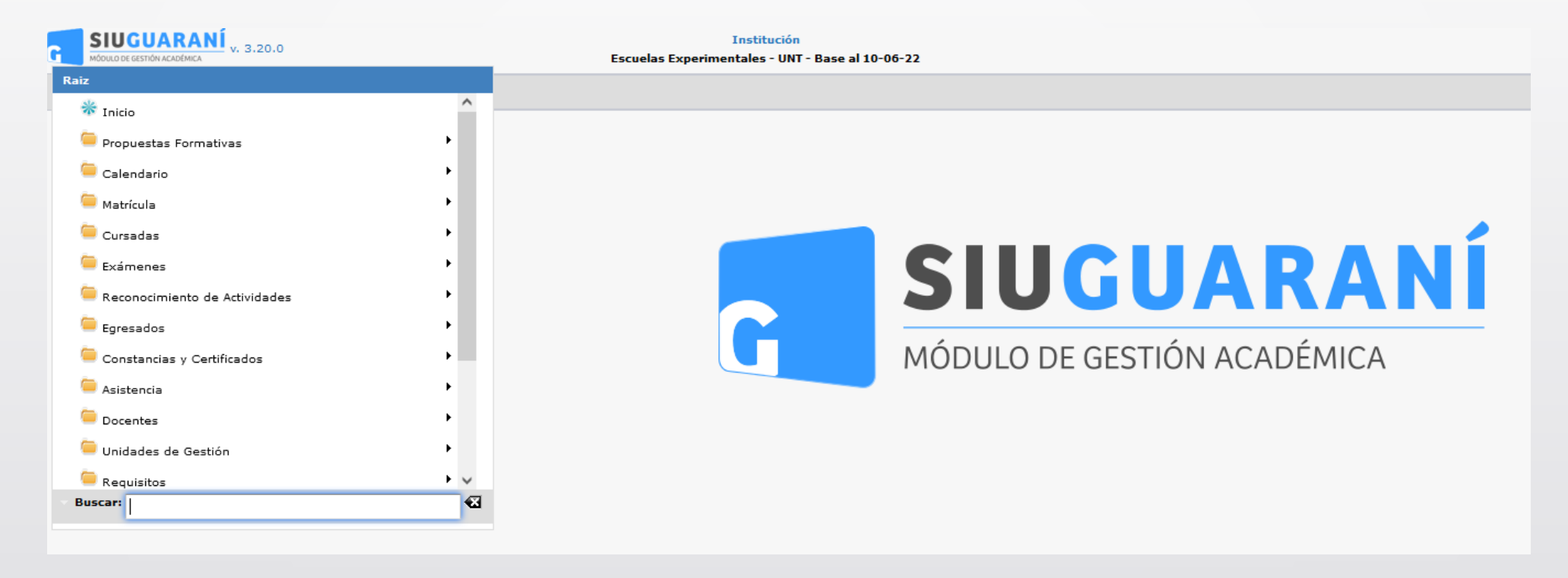

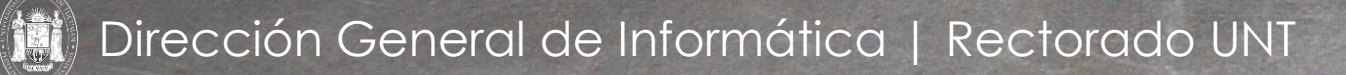

| Administrar Turnos de Examen |                   |                  |          |                               |
|------------------------------|-------------------|------------------|----------|-------------------------------|
| ≜ Filtro                     |                   |                  |          |                               |
| Columna                      | Distinguir        | Condición        |          | Valor                         |
| Año académico (*)            |                   | es igual a       | ▼ 2023 ▼ |                               |
| Agregar filtro 🛛 👻           |                   |                  |          | <b><u><u>F</u></u></b> iltrar |
|                              |                   |                  |          |                               |
|                              | Debe filtrar para | a obtener datos. |          |                               |
|                              |                   |                  |          | - Agregar                     |
|                              |                   |                  |          | Agregar                       |

Esta operación permite administrar los Turnos y Llamados para las mesas de examen. Al ingresar a la operación se presenta una pantalla en la cual podemos visualizar todos los Turnos de Examen registrados en el sistema. Esta pantalla permite filtrar la información mediante el campo **Nombre'**, **Año Académico** y/o **Turno**, haciendo clic en el botón "**Filtrar**" **(1)**.

Dirección General de Informática | Rectorado UNT

|              | Columna Disting                            | uir Cor    | idición    |              |             | Valor        |                |            |      |
|--------------|--------------------------------------------|------------|------------|--------------|-------------|--------------|----------------|------------|------|
| ño acadén    | nico (*)                                   |            | es igual a |              | •           |              |                |            |      |
| ombre        | 🔲 may/min 📃 tildes                         | 5          | contiene   | ▼            |             |              |                |            | Î    |
| gregar filtr | •                                          |            |            |              |             | (            | <u>Filtrar</u> | 📥 Lim      | piar |
|              |                                            |            |            |              |             |              |                |            |      |
| z            |                                            |            |            |              |             |              |                |            |      |
| io Académic  | o<br>• Nombre                              | AT Tipo AT | Inicio 🔺 🔻 | Finalización | Publicación | Inactivación | Cant. Mesas Es | tado<br>▲▼ |      |
| 2021         | Turno Extraordinario de Diciembre 2021 EBA | Adiciona   | 28/12/2021 | 31/12/2021   | 26/12/2021  | 31/12/2021   | 1              | •          | Q    |
| 2021         | SETIEMBRE PRUEBA 21                        | Normal     | 17/09/2021 | 30/09/2021   | 17/09/2021  | 30/09/2021   | 2              | •          | Q    |
| 2021         | prueba setiembre 2021                      | Normal     | 17/09/2021 | 30/09/2021   | 17/09/2021  | 30/09/2021   | 2              | •          | Q    |
| 2021         | Prueba Setirembre 2021                     | Normal     | 17/09/2021 | 30/09/2021   | 17/09/2021  | 30/09/2021   | 0              | •          | Q    |
|              | Turno Noviembre (Prueba)                   | Normal     | 08/11/2021 | 12/11/2021   | 05/11/2021  | 12/11/2021   | 2              | •          | Q    |
| 2021         | Turno Noviembre (Prueba Abogacía)          | Normal     | 09/11/2021 | 10/11/2021   | 09/11/2021  | 10/11/2021   | 1              | •          | 9    |
| 2021<br>2021 | ranio nonembre (Plaeba Abogacia)           |            |            |              |             |              |                |            |      |

Mediante esta operación, también podremos Consultar, Modificar o Eliminar (1) o "Agregar" (2) nuevos Turnos de Examen en el sistema.

Menú: » Calendario » Turnos de Examen » Administrar Turnos de Examen

Dirección General de Informática | Rectorado UNT

| Datos del Turno                                                                                                    |                      |   |                                   |  |  |
|----------------------------------------------------------------------------------------------------|----------------------|---|-----------------------------------|--|--|
| Nombre (*)                                                                                                    | 12<br>12<br>12<br>12 |   | <i>//</i>                         |  |  |
| Año académico (*)                                                                                                    | Seleccione           |   |                                   |  |  |
| Descripción                                                                                                    |                      |   |                                   |  |  |
|                                                                                                    |                      |   |                                   |  |  |
|                                                                                                    |                      |   |                                   |  |  |
|                                                                                                    |                      |   |                                   |  |  |
|                                                                                                    |                      | , | h.                                |  |  |
|                                                                                                    | C1202 00             |   |                                   |  |  |
| Тіро (*)                                                                                                    | Normal               | • |                                   |  |  |
| Tipo (*)<br>Fechas del período                                                                                                    | Normal               | • |                                   |  |  |
| Tipo (*)<br>Fechas del período<br>Fecha inicio (*)                                                                                                  | Normal               | • | Fecha fin (*)                     |  |  |
| Tipo (*)<br>Fechas del período<br>Fecha inicio (*)<br>Fecha publicación mesas para Alumn                                                            | Normal               | - | Fecha fin (*)<br>Inactivación (*) |  |  |
| Tipo (*)<br>Fechas del período<br>Fecha inicio (*)<br>Fecha publicación mesas para Alumr<br>Fecha publicación mesas para Docen                      | Normal               | - | Fecha fin (*)<br>Inactivación (*) |  |  |
| Tipo (*)<br>Fechas del período<br>Fecha inicio (*)<br>Fecha publicación mesas para Alumr<br>Fecha publicación mesas para Docen<br>Citación Docentes | Normal               |   | Fecha fin (*)<br>Inactivación (*) |  |  |
| Tipo (*)<br>Fechas del período<br>Fecha inicio (*)<br>Fecha publicación mesas para Alumr<br>Fecha publicación mesas para Docen<br>Citación Docentes | Normal               |   | Fecha fin (*)<br>Inactivación (*) |  |  |

En esta pantalla se deberá cargar la siguiente información:

- Nombre (\*): Nombre del Turno de Examen.
- Año Académico (\*): Año Académico al cual corresponde el Turno de Examen.
- Descripción: Descripción sobre el Turno de Examen creado.
- Tipo (\*): Tipo de Turno de Examen. Se deberá determinar si el mismo es Norma, Especial, Adicional, Mensual o de Reválidas.
- Fecha de Inicio (\*): Fecha a partir de la cual comenzará el Turno de Examen.
- Fecha fin (\*): Fecha en la cual finalizará el Turno de Examen.
- Fecha publicación mesas para Alumnos : Fecha a partir de la cual se publicarán las Mesas de Examen correspondientes al Turno para visualización de los alumnos.
- Fecha publicación mesas para Docentes : Fecha a partir de la cual se publicarán las Mesas de Examen correspondientes al Turno para los docentes.
- Citación Docentes :
- Inactivación (\*): Fecha a parir de la cual no se podrán realizar modificaciones relacionadas a Mesas u Actas relacionadas al Turno.

Menú: » Calendario » Turnos de Examen » Administrar Turnos de Examen

Dirección General de Informática | Rectorado UNT

| Turno Julio/ Agosto 2023 🔍 🔍                                                                    | Datos del Turno                   |                                                   |                  |            |
|-------------------------------------------------------------------------------------------------|-----------------------------------|---------------------------------------------------|------------------|------------|
| ■ ¥ Llamado del Turno Julio/ Q<br>■ : 03/07/2023 00:00 al 07/07Q<br>• TERCIARIO - Escuela y Lic | Nombre (*)                        | Turno Julio/ Agosto 2023<br>(Sarmiento Terciario) |                  |            |
|                                                                                                 | Año académico (*)                 | 2023 -                                            |                  |            |
|                                                                                                 | Descripción                       | Turno Julio/ Agosto 2023<br>(Sarmiento Terciario) |                  |            |
|                                                                                                 |                                   |                                                   |                  |            |
|                                                                                                 | Тіро (*)                          | Normal -                                          |                  |            |
|                                                                                                 | Fechas del período                |                                                   |                  |            |
|                                                                                                 | Fecha inicio (*)                  | 24/07/2023                                        | Fecha fin (*)    | 10/08/2023 |
|                                                                                                 | Fecha publicación mesas para Alun | nr 26/06/2023                                     | Inactivación (*) | 10/08/2023 |
|                                                                                                 | Fecha publicación mesas para Doce | ≥n 26/06/2023                                     |                  |            |
|                                                                                                 | Citación Docentes                 |                                                   |                  |            |
|                                                                                                 |                                   |                                                   |                  |            |

Una vez completados los datos, se deberá hacer clic en el botón "Guardar" (1). Haciendo clic en el botón "Volver" (2) se volverá a la Pantalla inicial sin guardar los datos.

Menú: » Calendario » Turnos de Examen » Administrar Turnos de Examen

Dirección General de Informática | Rectorado UNT

| 1                           | -                                                                                                    |                                                                                                    |                                                                                                    |                                                                                                    |
|-----------------------------|----------------------------------------------------------------------------------------------------|----------------------------------------------------------------------------------------------------|----------------------------------------------------------------------------------------------------|----------------------------------------------------------------------------------------------------|
| Turno Turno Julio/ Agosto 2 | 2023 (Sarmiento Tercia                                                                                                    | ario) / Normal ( 24/07/202                                                                                                    | 3 - 10/08/2023 )                                                                                                    |                                                                                                    |
| Nombre (*)                  | Llamado del Turno<br>(Sarmiento Terciario                                                                                                    | Julio/ Agosto 2023<br>)                                                                                                    |                                                                                                    |                                                                                                    |
| Fecha inicio (*)            | 24/07/2023                                                                                                    |                                                                                                    |                                                                                                    |                                                                                                    |
| Fecha fin (*)               | 10/08/2023                                                                                                    |                                                                                                    |                                                                                                    |                                                                                                    |
| Vinculado a                 |                                                                                                    |                                                                                                    |                                                                                                    |                                                                                                    |
|                             |                                                                                                    | No hay llamados vinculad                                                                                                    | 05                                                                                                    |                                                                                                    |
| A Filtro                    |                                                                                                    |                                                                                                    |                                                                                                    |                                                                                                    |
| Columna                     | Distinguir                                                                                                    | Condición                                                                                                    | Valor                                                                                                    |                                                                                                    |
| Año Académico               |                                                                                                    | es igual a 🔹 🔻                                                                                                    | Seleccione 🔻                                                                                                    | Ī                                                                                                    |
| Turno                       |                                                                                                    | es igual a 🔹                                                                                                    | •                                                                                                    | Ī                                                                                                    |
|                             |                                                                                                    |                                                                                                    |                                                                                                    | <b>F</b> iltrar                                                                                                    |
| 🕂 Vincular Llamado          |                                                                                                    |                                                                                                    |                                                                                                    |                                                                                                    |
|                             | D                                                                                                    | ebe filtrar para obtener da                                                                                                    | itos. 3                                                                                                    | 2 0                                                                                                    |
|                             | Turno Turno Julio/ Agosto :<br>Nombre (*)<br>Fecha inicio (*)<br>Fecha fin (*)<br>Vinculado a<br>Filtro<br>Columna<br>Año Académico<br>Turno | Turno Turno Julio/ Agosto 2023 (Sarmiento Tercia         Nombre (*)       Llamado del Turno (Sarmiento Terciario         Fecha inicio (*)       24/07/2023         Fecha fin (*)       10/08/2023         Vinculado a       Image: Same and Same and S | Turno Julio/ Agosto 2023 (Sarmiento Terciario) / Normal ( 24/07/2023         Nombre (*)       Llamado del Turno Julio/ Agosto 2023 (Sarmiento Terciario)         Fecha inicio (*)       24/07/2023         Fecha fin (*)       10/08/2023         Vinculado a       No hay llamados vinculado         Filtro       Image: Sigual a relation of the sigual a relation of the sigual of the sigual a relation of the sigual a relation of the sigual a relation of the signal of the signal a relation of the signal of the signal of the signal a relation of the signal of the signal of th | Turno Julio/ Agosto 2023 (Sarmiento Terciario) / Normal ( 24/07/2023 - 10/08/2023 )         Nombre (*)       Llamado del Turno Julio/ Agosto 2023 (Sarmiento Terciario)         Fecha inicio (*)       24/07/2023 III         Fecha fin (*)       10/08/2023 III         Vinculado a       III/08/2023 IIII         Vinculado a       III/08/2023 IIII         Vinculado a       III/08/2023 IIIII         Vinculado a       III/08/2023 IIIIIIIIIIIIIIIIIIIIIIIIIIIIIIIIIII |

En la pantalla se deberán cargar los siguientes datos:

- Nombre (\*): Nombre del Llamado
- Fecha inicio (\*): Fecha en la cual comenzará el Llamado
- Fecha fin (\*): Fecha hasta la cual estará habilitado el Llamado.

Haciendo clic en el botón **Guardar (1)** se confirmarán los datos del llamado creado. Asimismo, haciendo clic en el botón **Cancelar (2)** se volverá a la pantalla anterior. Finalmente, haciendo clic en el botón **Volver (3)** se volverá a la Pantalla Inicial.

Menú: » Calendario » Turnos de Examen » Administrar Turnos de Examen

Dirección General de Informática | Rectorado UNT

| r Turno Julio/ Agosto 2023 🔍 📲   | Turne Turne Julie/ Agente 2022 (Sarmiente Terriarie) / Normal ( 24/07/2022 - 10/08/2022 ) |                |
|----------------------------------|-------------------------------------------------------------------------------------------|----------------|
| 🛚 🌟 Llamado del Turno Julio/ 🔍 📫 | Llamado del Turno Julio/ Agosto 2023 (Sarmiento Terciario) ( 24/07/2023 - 10/08/2023 )    |                |
| _ 🗄 03/07/2023 00:00 al 07/07🔍 🗙 |                                                                                           |                |
| • TERCIARIO - Escuela y Lic      | Fecha Inicio (*) \$\$\begin{bmatrix} 33/07/2023 1 1 1 1 1 1 1 1 1 1 1 1 1 1 1 1 1 1 1     |                |
|                                  | Fin Fecha <b>v</b> Fecha 07/07/2023 20:59                                                 |                |
|                                  | Tope Bajas Hs. antes de cada mesa 🔹 Horas 48                                              |                |
|                                  | - Habilitación                                                                            |                |
|                                  | Habilitado (*) 🗹 Alumnos Todos 💌 Interfaz Todas las interfaces                            | •              |
|                                  |                                                                                           |                |
|                                  | Modalidades:                                                                              |                |
|                                  | Nombre                                                                                    |                |
|                                  | A distancia                                                                               |                |
|                                  | ✓ Presencial                                                                              |                |
|                                  |                                                                                           |                |
|                                  | Ubicaciones:                                                                              | ^              |
|                                  | Nombre                                                                                    |                |
|                                  | SECUNDARIO - Escuela de Agricultura y Sacarotécnia - UNT                                  |                |
|                                  | SECUNDARIO - Escuela de Bellas Artes - UNT                                                | ~              |
|                                  |                                                                                           |                |
|                                  | Nivel (*) Algunas Responsables Académicas 🔻                                               |                |
|                                  | ≜ Filtro                                                                                  |                |
|                                  | Columna Distinguir Condición                                                              | Valor          |
|                                  | Agregar filtro 🗸                                                                          | <u>Filtrar</u> |
|                                  | SECUNDARIO - Escuela de Agricultura y Sacarotecnia - UNI                                  | ^              |
|                                  | SECUNDARIO - Escuela de Bellas Artes - UNT                                                |                |
|                                  | SECUNDARIO - Escuela Técnica Vial - UNT                                                   |                |
|                                  | SECUNDARIO - Escuela y Liceo Vocacional Sarmiento - UNT                                   |                |
|                                  | TERCIARIO - Escuela de Bellas Artes - UNT                                                 |                |
|                                  | TERCIARIO - Escuela y Liceo Vocacional Sarmiento - UNT                                    |                |
|                                  |                                                                                           |                |

Los datos que se deberán completar en esta pantalla son:

- Fecha Inicio (\*): Fecha a partir de la cual se comenzarán a aceptar inscripciones a las Mesas de Examen asociadas al Llamado.
- Fin: Fecha hasta la cual se aceptarán inscripciones.
- Tope Bajas: Fecha hasta la cual se aceptarán bajas de inscripciones.

Asimismo, se deberá definir para que modalidades de cursada estará habilitado el Llamado (Presencial, Distancia o ambas) así como también en que Ubicaciones estará habilitada la inscripción. Finalmente, se deberá indicar con que nivel se aplicará el Turno de Inscripción (Toda la Institución, Algunos Tipos de Propuestas, Algunas Responsables Académicas, Algunas Propuestas o Algunos Planes o Versiones)

Una vez que se hayan registrados todos los datos solicitados, se deberá hacer clic en el botón **Guardar (1)**. Si se desea volver a la Pantalla Inicial sin guardar los datos se deberá hacer clic en el botón **Volver (3)**. Haciendo clic en el botón **Cancelar (3)** se volverá a la pantalla anterior sin confirmar los datos del Turno de Inscripción.

Menú: » Calendario » Turnos de Examen » Administrar Turnos de Examen

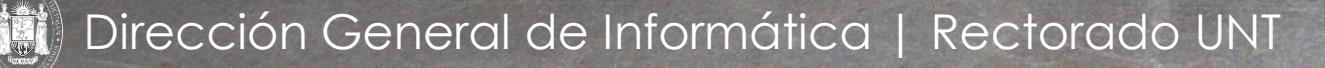

Una vez guardados los datos del Turno, se visualizará la siguiente pantalla:

| Administrar Turnos de Examen                                                                                                    |                               |          |
|----------------------------------------------------------------------------------------------------|-------------------------------|----------|
| <ul> <li>Turno Julio/ Agosto 2023</li> <li>Llamado del Turno Julio/</li> <li>303/07/2023 00:00 al 07/0</li> <li>TERCIARIO - Escuela y L</li> </ul> | <ul> <li></li> <li></li></ul> |          |
|                                                                                                    |                               | 🔶 Volver |

Ing. María Alejandra Formoso

Finalmente, en la Pantalla Inicial, se podrá visualizar el nuevo Turno de Examen creado tal como lo muestra la

| magen: | Administrar T  | urnos de Examen                                |            |         |            |              |                 |              |                          |              |      |
|--------|----------------|------------------------------------------------|------------|---------|------------|--------------|-----------------|--------------|--------------------------|--------------|------|
|        | ≜ Filtro       |                                                |            |         |            |              |                 |              |                          |              |      |
|        |                | Columna                                        | Distinguir |         |            | Condición    |                 |              | Valo                     | •            |      |
|        | Año académico  | o (*)                                          |            |         |            |              | es igual a      | ▼ 2023 ▼     | •                        |              |      |
|        | Agregar filtro | <b>▼</b>                                       |            |         |            |              |                 |              | <b>▼</b> <u>F</u> iltrar | <u>L</u> im  | piar |
|        | Az             |                                                |            |         |            |              |                 |              |                          |              |      |
|        | Año Académico  | Nombre                                         |            | Tipo ▲▼ | Inicio 🔺 🔻 | Finalización | Publicación 🔺 🔻 | Inactivación | Cant. Mesas              | Estado<br>▲▼ |      |
|        | 2023           | Turno Febrero/Marzo 2023 - EBA                 |            | Normal  | 20/02/2023 | 31/03/2023   | 20/02/2023      | 31/03/2023   | 1                        |              |      |
|        | 2023           | Turno Julio/ Agosto 2023 (Sarmiento Terciario) |            | Normal  | 24/07/2023 | 10/08/2023   | 26/06/2023      | 10/08/2023   | 6                        | ۲            | Q    |
|        |                |                                                |            |         |            |              |                 |              |                          | 👍 Agr        | egar |

Menú: » Calendario » Turnos de Examen » Administrar Turnos de Examen

Dirección General de Informática | Rectorado UNT

siguiente i

# iGracias!

Dirección General de Informática | Rectorado UNT